# 沙特阿拉伯(SA)

#### 1 概述

1989年01月08日的第 M/38 号诏令中,颁布了沙特阿拉伯专利法,对发明予以保护。 沙特阿拉伯早期对工业设计保护是有限的,唯一可获得的保护方式是在当地报纸上刊登 警戒通知,通知定义了所有者财产上的权利,因而针对可能的侵权警示了公众。因为警戒通 知没有被法规覆盖,也没有向政府部门登记,因此,只能在一定间隔期间再出版这些通知。 2004年07月16日的第 M/27号诏令中,颁布了有关专利、集成电路的电路分布、植物品种 及工业设计的法律,将发明和工业设计统一立法予以保护,该法于 2004年08月06日正式 生效。该法对发明专利实行延迟审查制,发明专利保护期限自申请日起 20年;对工业设计 实行登记制,工业设计专利保护期限自申请日起 10年。

1998 年 10 月海湾阿拉伯国家合作委员会专利局(The Patent Office of theCooperation Council for the Arab Slates of the Gulf,简称 GCCPO)成立,沙特阿拉伯为其成员国之一。

沙特阿拉伯 2004 年 3 月 11 日加入《保护工业产权巴黎公约》,2013 年 8 月 3 日加入《专利法条约 (PLT)》,同日加入《专利合作条约 (PCT)》。

| 类型      | 编号形式                                                      | 样例        |
|---------|-----------------------------------------------------------|-----------|
|         | 2008 年 11 月 30 日前,申请日公历年<br>份后两位+申请日回历年份后两位+4<br>位数序号     | 91110378  |
| 发明专利甲请号 | 2008 年 11 月 30 日起, 1+申请日公历<br>年份后两位+申请日回历年份后两位<br>+4 位数序号 | 110310508 |
| 发明专利号   | 从1开始的序号                                                   | 200       |
| 工业设计申请号 | 4+申请日公历年份后两位+申请日回                                         | 409300214 |
|         | 历年份后网位+4 位敛序号                                             |           |
| 工业设计专利号 | 从1 开始的序号                                                  | 1263      |

● 文献编号

### 2 本国公共检索资源

沙特阿拉伯公共检索资源为阿卜杜勒阿齐兹国王科技城(简称 KACST),可以检索发明、 和工业设计。

● 检索资源地址

http://www.kacst.edu.sa /en/services/patents/pages/searchfilters.aspx

#### ● 检索资源语种

阿拉伯语、英语

● 资源收录范围及文献量

| 类型 收录起始时间 文献量 | 王 |
|---------------|---|
|---------------|---|

| 发明   | 1990 年- | 22,703 |
|------|---------|--------|
| 工业设计 | 1990年-  | 1,626  |
| 合计   |         | 24,329 |

#### ● 检索资源主要功能

#### (1) 文献检索

KACST 的文献检索界面如图 SA-1 所示,界面分成两个部分,点击"灯泡"进入发明检索, 点击"齿轮"进入工业设计检索。工业设计的检索与发明的检索相同,以下以发明检索为例进 行说明。

| Þ   | Home D Sitemap D Contac  | t Us کربي [KACST Sign In]                                    | [Register]    |        |
|-----|--------------------------|--------------------------------------------------------------|---------------|--------|
| ABO | DUT KACST RESEARC        | TH INNOVATION SERVICES                                       | MY KACST      |        |
| Ŧ   | National Services        | د حث براءات الاختراع < English > Services ؟<br>SearchFilters | SearchFilters |        |
| ÷   | Information Services     |                                                              |               |        |
|     | Patent Request           | 2.2                                                          |               | •      |
|     | Apply for Grants         | <b>—</b>                                                     |               | 👽 故集本页 |
|     | Tenders                  | Search Patents                                               | Search Indus  | trials |
| ±   | Um Al-Qura Calendar      |                                                              |               |        |
|     | Patent Search            |                                                              |               |        |
|     | THE SAUDI GPS<br>NETWORK |                                                              |               |        |
|     | KACST Forms              |                                                              |               |        |
|     | Internet Services        |                                                              |               |        |
|     |                          |                                                              |               |        |

图 SA-1

如图 SA-2 所示,提供如下多个检索入口:发明名称、摘要、申请号、文献信息(文献 号、文献日期、国别)、申请日(回历、公历两种可选,Hijri为回历、Gregorian为公历)、公开日(回历、公历两种可选)、公开号、申请人、申请人国别、发明人、发明人国别、国际分类号、专利号、授权日(回历、公历两种可选)。每一个输入文本框后都有一个帮助按钮即带问号的圆圈,不过只显示阿拉伯语的帮助信息。

| National Services        | الاعتراع< English > Services  | يحد ال حد ير امات                       |
|--------------------------|-------------------------------|-----------------------------------------|
| Information Resources    | بحث                           |                                         |
| Information Services     |                               | Search Patent Application               |
| Patent Request           |                               |                                         |
| Apply for Grants         | Application Title             |                                         |
| Tenders                  | Abstract                      | Ø                                       |
| Um Al-Qura Calendar      |                               |                                         |
| Patent Search            | Application Number            |                                         |
| THE SAUDI GPS<br>NETWORK | Filing                        | Date Month Number Country All Countries |
| KACST Forms              | A. P. P. B. A. (1993)         |                                         |
| Internet Services        | Application Date (Hijri)      | Select Month                            |
|                          | Application Date (Gregorian)  | Select Month                            |
|                          | Publishing Date (Hijri)       | From Select Month 🔽 To Select Month 🔽 🥹 |
|                          | Publishing Date (Gregorian)   | From Select Month 🔽 To Select Month 🔽   |
|                          | Publishing Number             |                                         |
|                          | Applicant Name                |                                         |
|                          | Applicant Nationality         | All Nationalities                       |
|                          | Inventor/Designer Name        |                                         |
|                          | Inventor/Designer Nationality | All Nationalities                       |
|                          | Classification                |                                         |
|                          | Patent Number                 |                                         |
|                          | Grant Date (Hijri)            | Select Month                            |
|                          |                               |                                         |

图 SA-2

## (2)检索结果

检索结果界面如图 SA-3 所示,每一页会显示其中的 30 个检索结果,每一个检索结果 会显示基本的著录项目和状态,包括申请号、发明名称、发明人、申请人、公布信息、国际 分类号、申请状态(共失效、驳回、授权、实质审查四种)。

| Decont                                  | act Us المربي [KACST Sign In] [Register]                                                                                                    |  |  |  |
|-----------------------------------------|----------------------------------------------------------------------------------------------------|--|--|--|
| ABOUT KACST RESEA                       | RCH INNOVATION SERVICES MY KACST                                                                                                    |  |  |  |
| National Services Information Resources | English > Services > انتقع البحث ( حت براءات الاشراع )<br>تفتيح البحث<br>التعادي المادي المحاليات )                                                                                                    |  |  |  |
| Information Services                    |                                                                                                    |  |  |  |
| Patent Request                          | Search results (sorted by Publishing Date): (1 to 30) of 34                                                                                                    |  |  |  |
| Apply for Grants                        |                                                                                                    |  |  |  |
| Tenders                                 | 12                                                                                                    |  |  |  |
| Um Al-Qura Calendar                     | SN Application Information                                                                                                    |  |  |  |
| Patent Search                           | 1 Application Number: 200931<br>Investiga Titley, approximation and additional compressed air injection meter device constitution on paper approximation of the                                                                                                    |  |  |  |
| NETWORK                                 | supply mode                                                                                                    |  |  |  |
| KACST Forms                             | Inventor Name: guy Negre Applicant Name: Guy Negre Guy Negre                                                                                                    |  |  |  |
| Internet Services                       | Application Status: Lapsed                                                                                                    |  |  |  |
|                                         | 2   Application Number: 1220464     Invention Title: an improved coring bit motor and method for obtaining a material core sample     Invention Title: an improved coring bit motor and method for obtaining a material core sample     Invention Name: Edward Harrigan     Publishing Information: 1220464' 'Dec 3 2005     12:00AM     Application Status: Granted                                               |  |  |  |
|                                         | 3     Application Number: 2230110       Invention Title: Motor operated jack for vehicle     Inventor Name:       Inventor Name:     Applicant Name: Shim Jong UK Shim Jong UK       Publishing Information: 2230110' 'Dec 3 2005 12:00AM     Classification: B66F 003/10       Application Status: Lapsed     Application: Status: Lapsed                                                                         |  |  |  |
|                                         | 4     Application Number: 3240301<br>Invention Title: motor-driven compressor-alternator unit with additional compressed air injection operating with mono and<br>multiple energy       Invention Name:     Applicant Name: MDI - MOTOR DEVELOPEMENT INTERNATIONAL S.A MDI - MOTOR<br>DEVELOPEMENT INTERNATIONAL S.A       Publishing Information: 3240301' Dec 3<br>2005 12:00AM     Classification: f01b 009/002 |  |  |  |
|                                         | 5     Application Number: 90100081       Invention Title: Oil-Filled Submergible Electric Pump Motor With Unvarnished Stator Structure       Inventor Name:     Applicant Name: Camco Incorporated Camco Incorporated       Publishing Information: 90100081' Dec 3 2005 12:00AM     Classification: H02K 003/038                                                                                                  |  |  |  |

对于全记录,点击"发明名称"即可进入该专利的详细信息界面,显示更多信息,包括申请日(公历和回历)、授权日(公历和回历)、授权号和摘要(如果有),见图 SA-4 所示。选择点击界面左上角的"Application"按钮或者"Patnet"按钮会相应链接下载该记录的 TIFF 格式的申请文件或专利文件,见图 SA-5 所示。

| Đ | National Services     | الاختراع < English > Services | مرض کامل < حث براءات                         |                                                                                                  |                           |  |  |
|---|-----------------------|-------------------------------|----------------------------------------------|--------------------------------------------------------------------------------------------------|---------------------------|--|--|
| Đ | Information Resources | عرض كامل                      |                                              |                                                                                                  |                           |  |  |
| Ð | Information Services  | Application Patnet            |                                              |                                                                                                  |                           |  |  |
|   | Patent Request        |                               |                                              |                                                                                                  |                           |  |  |
|   | Apply for Grants      | Bibliographic Information     |                                              |                                                                                                  |                           |  |  |
|   | Tenders               |                               |                                              | Treatment of hot flushes vasor                                                                   | motor symptoms, and pight |  |  |
| ŧ | Um Al-Qura Calendar   | Invention Title               |                                              | sweats with sex steroid precursors in combination with selective<br>estrogen peceptor modulators |                           |  |  |
|   | Patent Search         |                               |                                              |                                                                                                  |                           |  |  |
|   | THE SAUDI GPS         | Application Number            |                                              | 110310508                                                                                        |                           |  |  |
|   | NETWORK               | Filing                        |                                              | 187.549/61Jun 16 200;791.17                                                                      | 4/12Jun 1 201;            |  |  |
|   | KACST Forms           |                               |                                              |                                                                                                  |                           |  |  |
|   | Internet Services     |                               |                                              |                                                                                                  |                           |  |  |
|   |                       | Application Date (Hijri)      | 04/07/1431                                   | Application Date (Gregorian)                                                                     | 16/06/2010                |  |  |
|   |                       | Publishing Date (Hijri)       | 16/10/1432                                   | Publishing Date (Gregorian)                                                                      | 14/09/2011                |  |  |
|   |                       | Publishing Number             | 187.549/61Jun 16<br>200;791.174/12Jun 1 201; | Classification                                                                                   | A61K 031/085;             |  |  |
|   |                       |                               |                                              |                                                                                                  |                           |  |  |
|   |                       | Applicant                     | Endorecherch, Inc [ کندا ]                   |                                                                                                  |                           |  |  |
|   |                       | Inventor                      |                                              |                                                                                                  |                           |  |  |
|   |                       | Patent Number                 |                                              |                                                                                                  |                           |  |  |
|   |                       | Patent Date (Hiiri)           |                                              | Patent Date (Gregorian)                                                                          |                           |  |  |
|   |                       | (10.0)                        |                                              |                                                                                                  |                           |  |  |

图 SA-4

| ۲ | National Services     | الاعتراع< English > Services | وتللق البراءات < حت براءات |          |  |  |
|---|-----------------------|------------------------------|----------------------------|----------|--|--|
|   | Information Resources | وثائق البراءات               |                            |          |  |  |
| ۲ | Information Services  |                              |                            |          |  |  |
|   | Patent Request        | Bibliographic Information    | Application                | Patent   |  |  |
|   | Apply for Grants      |                              |                            |          |  |  |
|   | Tenders               |                              |                            |          |  |  |
| • | Um Al-Qura Calendar   | Documents                    |                            |          |  |  |
|   | Patent Search         | Ducinents                    |                            |          |  |  |
|   | THE SAUDI GPS         | Patent                       |                            |          |  |  |
|   | NETWORK               |                              |                            | Abstract |  |  |
|   | KACST Forms           | Content                      |                            |          |  |  |
|   | Internet Services     | Protection Elements          |                            |          |  |  |
|   |                       |                              |                            | Graphics |  |  |
|   |                       |                              |                            | Back     |  |  |

图 SA-5

#### (3) 回历公历的转换

回历公历日期转换器地址: http://www.al-islam.com/Loader.aspx?pageid=918

这是一个在线转换器,在"Gregorian date"框的相应文本框中分别输入/选择公历年月日, 点击"Hijri date"按钮就会在下面的"Hijri date"框中显示对应的回历年月日,反之亦然,见图 SA-6 所示。

| موقع المحقق<br>السد عسوي والإرشى الم<br>إشراف معالي الشيخ : صالح بن عبدالعزيز بن محمد بن إبراهيم آل الشيخ |                                                                                                    |  |  |  |  |
|----------------------------------------------------------------------------------------------------|----------------------------------------------------------------------------------------------------|--|--|--|--|
|                                                                                                    | English Français Deutsch Türkçe Melayu Indonesia ويني                                                                        |  |  |  |  |
| Qur'an 🗡 Hadith                                                                                           | 🚩 Inheritance 🗡 Hajj and 'Umrah 🗡 The Muslim's Guide 🎽                                                                       |  |  |  |  |
| Services                                                                                                  |                                                                                                    |  |  |  |  |
| Prayer Times                                                                                              |                                                                                                    |  |  |  |  |
| Prayer Times - Enter<br>your City Info.                                                                   | Tuesday                                                                                                    |  |  |  |  |
| Date Converter                                                                                            | 10 17                                                                                                    |  |  |  |  |
| Calculation of Zakah                                                                                      | 10 17                                                                                                    |  |  |  |  |
| Related Sites                                                                                             | Jumada Al-Akhirah 1409 January 1989                                                                                          |  |  |  |  |
| Sheikh Bin Baz                                                                                            |                                                                                                    |  |  |  |  |
| Sheikh Alothaimeen                                                                                        | Gregorian date                                                                                                    |  |  |  |  |
| King Fahd Complex                                                                                         |                                                                                                    |  |  |  |  |
| Qur'an Radio                                                                                              | nijir date                                                                                                    |  |  |  |  |
|                                                                                                    | Hijri date                                                                                                    |  |  |  |  |
|                                                                                                    | Day 10 V Month Jumada Al-Akhirah V Year 1409                                                                                 |  |  |  |  |
|                                                                                                    | Gregorian date                                                                                                    |  |  |  |  |
|                                                                                                    |                                                                                                    |  |  |  |  |
|                                                                                                    | All rights reserved for the Ministry unless used for research or daw'ab numoses                                              |  |  |  |  |
|                                                                                                    | Au rights reserved for the similarly tuness used for research or daw an purposes<br>Developed by Harf Information Technology |  |  |  |  |

图 SA-6